# Windowsメール → Thunderbird

# メール移行方法

1.1版

2025 年 5 月 株式会社ケーシーエス SunShine Internet 事務局

# 改訂履歴

| 版数  | 改定日       | 改定内容        |
|-----|-----------|-------------|
| 1.0 | 2025.1.25 | 初版発行        |
| 1.1 | 2025.5.1  | ホームページURL修正 |

# 目次

| 設定を行う前にご確認ください                  | .3  |
|---------------------------------|-----|
| 1. Windows メールのメールデータのエクスポートを行う | .3  |
| 2. Windows メールのアドレス帳のエクスポートを行う  | . 5 |
| 3. Thunderbird にアドオンを追加する       | 7   |
| 4. Thunderbird にメールデータをインポートする  | 8   |
| 5. Thunderbird にアドレス帳をインポートする   | 9   |

#### 設定を行う前にご確認ください

Windows メールから Thunderbird ヘ**メールデータ**と**アドレス帳**の移行を行う設定につ いて説明します。メールアカウントの設定につきましては、**メールソフト設定マニュア ル【Thunderbird メール設定方法】**をご覧ください。

#### メール設定方法

設定環境:Windows メール,Thunderbird Windows10 Pro

#### 1. Windows メールのメールデータのエクスポートを行う

(1)移行したいフォルダを選択し、右上の「保存」ボタンをクリックします。

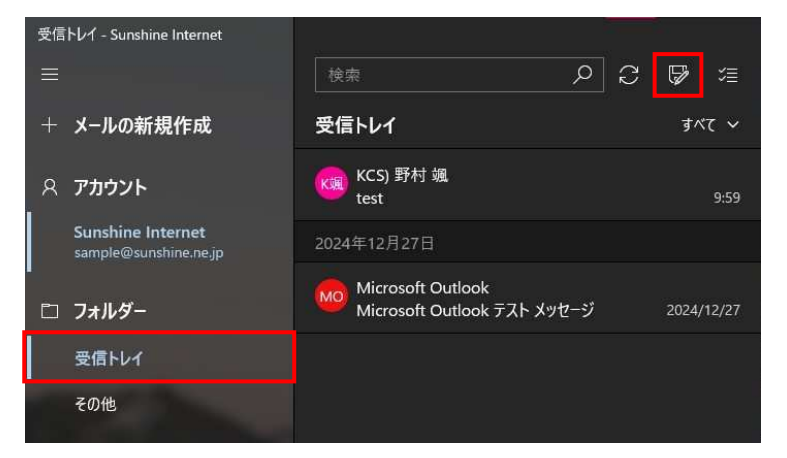

(2) 下図のウィンドウが表示されたら、「保存」ボタンをクリックしてください。 ※手順4 で使用するため、「パスをクリップボードにコピー」をクリックし、メモ帳等に貼り付けておきます。

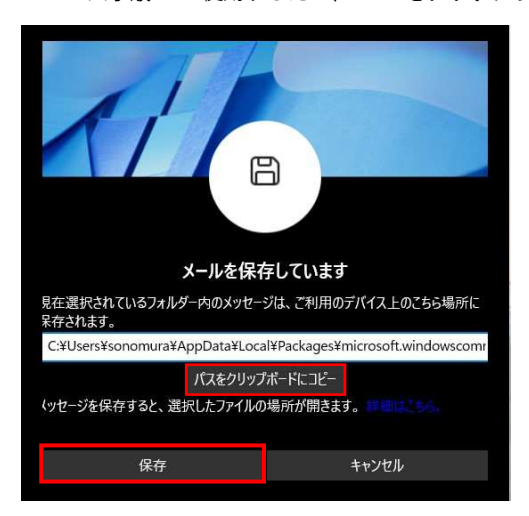

(3)表示されたフォルダ内に、移行したいメールが保存されていることを確認してください。

| ← → ×  📙 « Exported → Mail →      | sample@sunshine.ne. | ip → 受信トレイ | 0 v | 受信ト |
|-----------------------------------|---------------------|------------|-----|-----|
| ^<br>名前                           | 更新日時                | 種類         | サイズ |     |
| a Microsoft Outlook テス2024-12-27T | 2025/01/06 10:06    | EML ファイル   | 1   | КВ  |
| test_2025-01-06T00_59_15.000Z.eml | 2025/01/06 10:06    | EML ファイル   | б   | КВ  |

- 2. Windows メールのアドレス帳のエクスポートを行う
- (1) 左下の「連絡先」ボタンをクリックします。

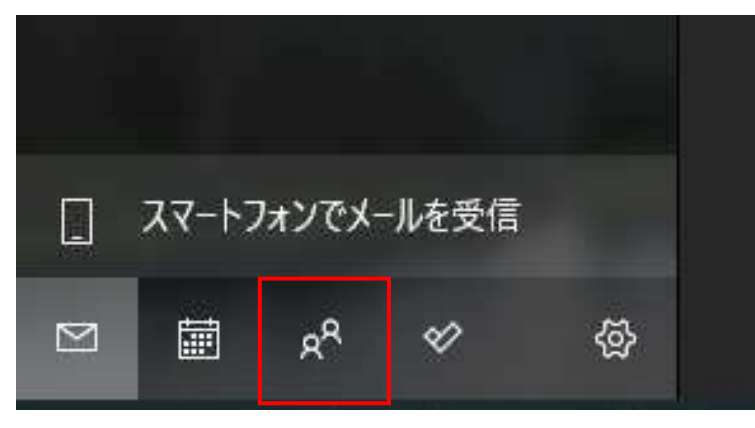

(2) 下図のウィンドウが表示されたら、右上の「エクスポート」ボタンをクリックします。

| ・<br>・<br>・<br>・<br>・<br>・<br>・<br>・<br>・<br>・<br>・<br>・<br>・<br>・ | に移動しています。ツールパーの [連絡先のエク | スポート] を選択し | 、新しいO | utlook (C1 | (ンポートする |
|--------------------------------------------------------------------|-------------------------|------------|-------|------------|---------|
| 新しい Outlook を試し<br>                                                |                         |            |       |            |         |
| 検索                                                                 |                         | +          | Y     | Ô          | ¥       |
| 名前                                                                 | メール                     |            |       |            |         |
| 漢字                                                                 |                         |            |       |            |         |
| (A) 山田太郎                                                           | test@example.com        |            |       |            |         |

(3) 下図のポップアップが表示されたら、「エクスポート」をクリックしてください。

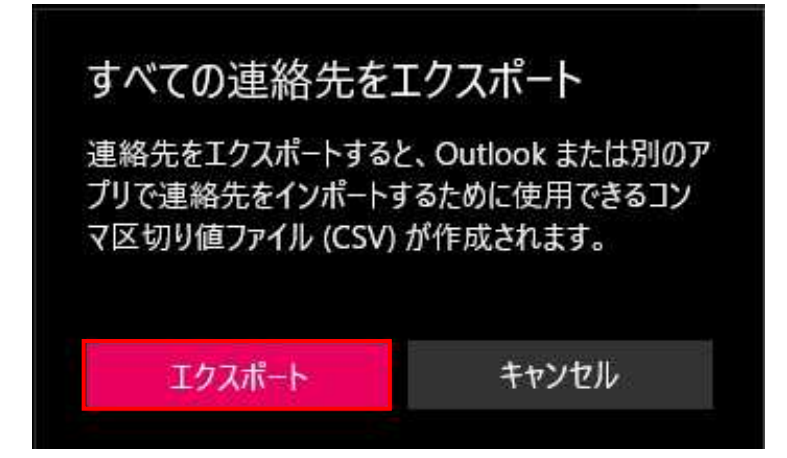

| 名前を付けて保存                                                |                |                    |       | × |
|---------------------------------------------------------|----------------|--------------------|-------|---|
| ← → ✓ ↑ ↓ PC → ダウンロード                                   | ×              | • ダウンロードの検索        |       | م |
| 整理 マ 新しいフォルダー                                           |                |                    |       | ? |
| ● めも ★ ^ 名前<br>● ★<br>● OneDrive<br>■ PC<br>● 3D オブジェクト | へ<br>検索条件に一致する | 更新日時<br>5項目はありません。 | 種類    |   |
| ◆ 977u-P ∨ K                                            |                |                    |       | > |
| ファイル名(N): contacts.csv                                  |                |                    |       | ~ |
| ファイルの種類(T): CSV files (*.csv)                           |                |                    |       | ~ |
| ▲ フォルダーの非表示                                             |                | 保存(S)              | キャンセル | 3 |

Windows メールでの作業は以上となります。

## 3. Thunderbird にアドオンを追加する

(1) 右上の「メニュー」から、「アドオンとテーマ」をクリックします。

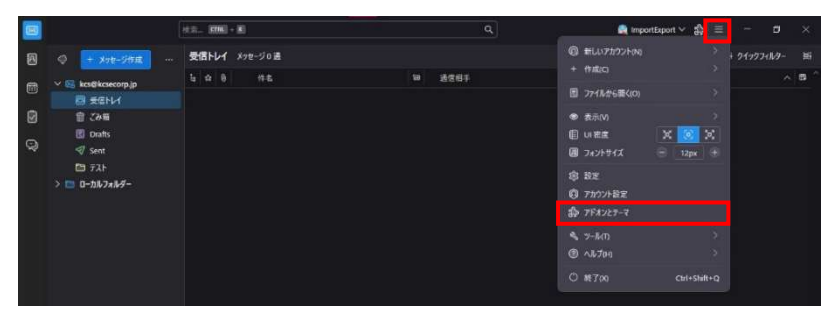

(2)検索ボックスに「ImportExportTools NG」と入力し、Enter キーを押下します。

| X |                           | 按示 KTRL   +  K                                                                                     |                                                                    | ٩                                                                             |
|---|---------------------------|----------------------------------------------------------------------------------------------------|--------------------------------------------------------------------|-------------------------------------------------------------------------------|
| A | 図 受信トレイ - kcs@kcsecorp.jp | 🍰 7F#277-54-                                                                                       |                                                                    |                                                                               |
| • |                           |                                                                                                    | アドオンを探す Import                                                     | ExportTools NG 🛛 😵                                                            |
| ١ | \$\$> 83790               | Thunderbird のパーソナライズ                                                                               |                                                                    | 鐐                                                                             |
| Ş | 会 拡張機能<br><i>↓</i> テーマ    | 拡張機能とテーマは、プラウザー用のアプリのようなもの<br>ロック、プラウザーの外観の変更など、様々な機能を追<br>三者により開発されています。ここでは、Thunderbird<br>介します。 | です。 パスワードの保護や動画のダウ<br>加できます。 これらの小さなソフトウ:<br>が選ぶセキュリティ、 パフォーマンス、 ! | YUード、商品の検索、送惑な広告のプ<br>、アプログラムの多くは、Mozilla 以外の第<br>奥能性に優れた <u>おすすののアドオン</u> を紹 |
|   |                           |                                                                                                    |                                                                    | Thunderbird に追加                                                               |

(3) 下図のタブが表示されたら、「Thunderbird へ追加」をクリックします。

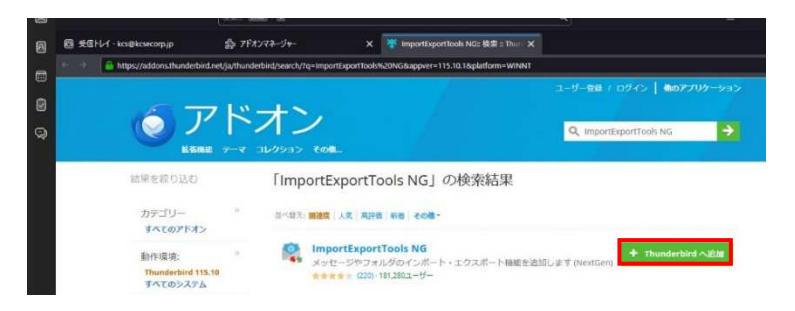

(4)下図のポップアップが表示されたら、「**追加**」をクリックします。

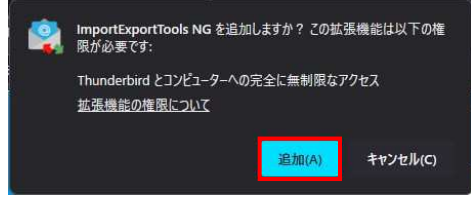

(5) 下図のポップアップが表示されたら、「**OK**」をクリックします。

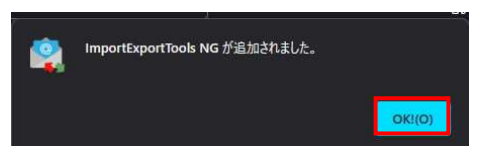

## 4. Thunderbird にメールデータをインポートする

(1) インポート先のフォルダを右クリックし、「ImportExportTools NG」

「EML メッセージのインポート」「フォルダー内のすべての EML メッセージ」の順に クリックします。

|        |                   |                        | 検索            | CTRL        | + <b>K</b>                                 |           | ٩                     | importExport |
|--------|-------------------|------------------------|---------------|-------------|--------------------------------------------|-----------|-----------------------|--------------|
| A      | 🤤 🕂 X9            | 七一ジ作成 …                | 受信            | 11-6-1      | メッセージロ通                                    |           |                       |              |
| m      | 🗸 🔀 kcs@kcs       | ecorp.jp               | Ŀ             | <b>\$</b> 0 | 件名                                         | <b>ta</b> | 通信相手                  | ♦ 送信日時       |
|        |                   | l-f                    |               |             |                                            |           |                       |              |
|        | 1 233             | 新しいタブで開く               |               |             |                                            |           |                       |              |
| Q      | 💽 Draft<br>🛷 Sent | 新しいウィントウで<br>メッセージを検索。 | :開く(O)<br>(S) |             |                                            |           |                       |              |
|        | 🖿 72F             | 新しいフォルダー。              | .(N)          |             |                                            |           |                       |              |
|        | > 🖿 o-hu:         | 最適化(C)<br>フォルダーを現読     | CT &(K        |             |                                            |           |                       |              |
|        |                   | お気に入りフォル<br>プロパティ(P)   | 9-(А)         |             |                                            |           |                       |              |
|        |                   | ReportExportTo         | ools NG       |             | フォルダーのエクスポート (mbox)                        |           |                       |              |
|        |                   |                        |               |             | フォルダー内のすべてのメッセージをエクスボート<br>メッセージの検索とエクスボート |           |                       |              |
|        |                   |                        |               |             | mbox 72416#4228-1-                         |           |                       |              |
|        |                   |                        |               |             | EML メッセージのインボート                            | >         | 価々の EML メッセージ         |              |
|        |                   |                        |               |             | フォルダーのバスをコピー                               |           | フォルダー内のすべての EML メッセージ |              |
|        |                   |                        |               |             | フォルダーの場所を開く                                |           | フォルダーとサプフォルダー内のすべての   | EML メッセージ    |
| @<br>4 |                   |                        |               |             | 設定<br>ヘルプ                                  |           |                       |              |
| l€-    | (ref)             |                        |               |             |                                            |           |                       |              |

(2)下図のウィンドウが表示されたら、**手順1**でエクスポートした「**受信トレイ**」フォルダを 選択し、「**フォルダーの選択**」をクリックします。

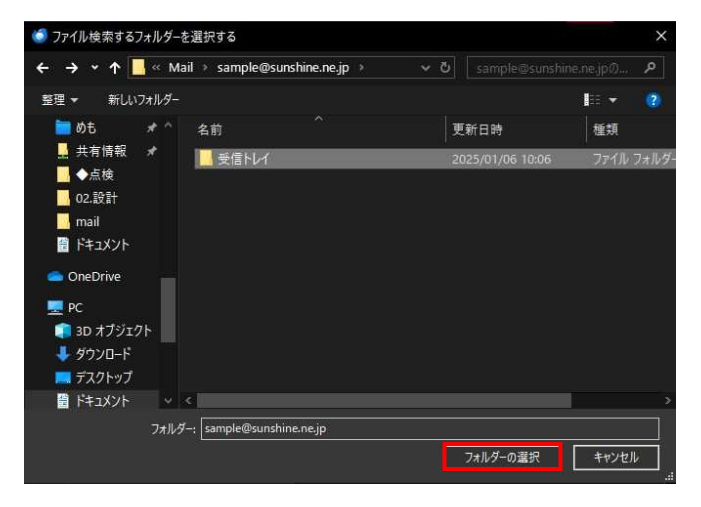

(3) メールデータが正しくインポートされたことを確認してください。

|          |                                                                                      | 検認 | R (  | CTRL | + K                         |   | ٩                 | Ø | 🚉 ImportExport 🗸 🍰 |
|----------|--------------------------------------------------------------------------------------|----|------|------|-----------------------------|---|-------------------|---|--------------------|
| ß        | 🧇 🕂 メッセージ作成 …                                                                        | ŝ  | B信h  | ·L1  | メッセージ 2 通                   |   |                   |   |                    |
| <b>_</b> | V 🕅 kcs@kcsecorp.ip                                                                  | ŧ  | : 13 |      | 件名                          | 3 | 通信相手              | ස | 送信日時               |
| ш        | ◎ 受信トレイ                                                                              | 1  |      |      | Microsoft Outlook テスト メッセージ |   | Microsoft Outlook |   | 2024/12/27 11:48   |
| Ø        | 窗 ごみ箱                                                                                |    |      |      | test                        | 0 | KCS) 野村 颯         | ê | 9:59               |
| \$       | <ul> <li>図 Drafts</li> <li>✓ Sent</li> <li>ご テスト</li> <li>&gt; □ ーカルフォルダー</li> </ul> |    |      |      |                             |   |                   |   |                    |

## 5. Thunderbird にアドレス帳をインポートする

(1)「**アドレス帳**」タブを開き、「**インポート**」をクリックします。

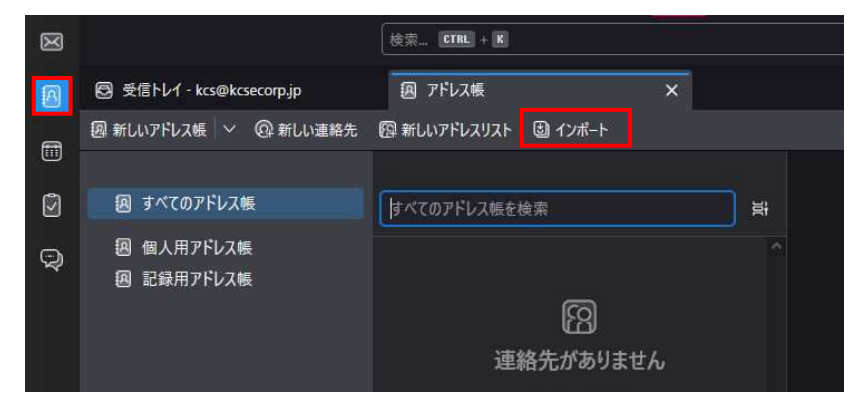

(2)下図のウィンドウが表示されたら、「**カンマまたはタブ区切りのファイル**」が選択された 状態で「**次へ**」をクリックします。

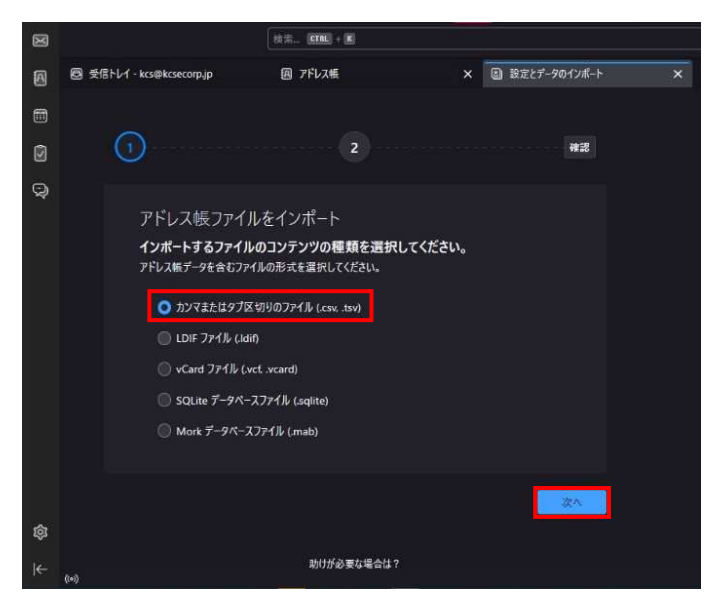

(3) 下図のウィンドウが表示されたら、**手順2** でエクスポートしたファイルを選択し、 「**開く**」をクリックします。

| 🍯 アドレス帳ファイルを選択する                                                        |                                | ×                        |
|-------------------------------------------------------------------------|--------------------------------|--------------------------|
| ← → • ↑ ↓ > PC > ダウンロード                                                 | ▶ ひ タウンロードの検索                  | ٩                        |
| 整理 ▼ 新しいフォルダー                                                           |                                | - II 🕐                   |
| <ul> <li>▲ クイック アクセス</li> <li>▲ デスクトップ ★</li> <li>▲ デスクトップ ★</li> </ul> | 更新日時                           | 種類                       |
| 🦊 ダウンロード 🖈 🏾 🤷 contacts.csv                                             | 2025/01/06 10:10               | Microsoft Exce           |
| ₽ £05+v ★                                                               |                                |                          |
| · · · ·                                                                 |                                | >                        |
| ファイル名(N): contacts.csv                                                  | ✓ (*.csv;*.tsv;*.tab)<br>開⟨(O) | <u>~</u><br>キャンセル<br>.:: |

(4) インポートする項目と項目名を編集し、「次へ」をクリックします。

| $\bowtie$ |       |                                         | 検索 CTRL + K                |                 |              | ٩ |
|-----------|-------|-----------------------------------------|----------------------------|-----------------|--------------|---|
| A         | 🖾 🖉   | ・レイ - kcs@kcsecorp.jp                   | 圓 アドレス帳                    | ×               | 該定とデータのインポート | × |
|           |       |                                         |                            |                 |              |   |
| Ø         |       | 1                                       |                            |                 |              |   |
| Q         |       |                                         |                            |                 |              |   |
|           |       | アドレス帳ファイ                                | ルをインポート                    |                 |              |   |
|           |       | <b>項目名の割り当て</b><br>アドレス帳の項目に対応す<br>ださい。 | するソースの項目を選択してくだ            | さい。インポートしない項目   | はチェックを外してく   |   |
|           |       | ☑ 先頭行に項目名を含                             | ÷C                         |                 |              |   |
|           |       | ソースの項目                                  | 最初のレコード                    | アドレス帳の項目        |              |   |
|           |       | First Name                              | 太郎                         | 名               | ~ 🗹          |   |
|           |       | Middle Name                             |                            |                 | ~ 🗆          |   |
|           |       | Last Name                               | 山田                         | 姓               | ~ 🗹          |   |
|           |       | Title                                   |                            |                 | × 🗆          |   |
| ~         |       | Suffix                                  |                            |                 | ~ 🗆          |   |
| ঞ         |       | Nickname                                |                            |                 |              |   |
| ⊬         | (0)   |                                         |                            |                 |              |   |
|           |       | Anniversary                             |                            |                 |              |   |
|           |       | Notes                                   |                            |                 | ~ 🗆          |   |
|           |       |                                         |                            |                 |              |   |
|           |       | < 戻る                                    |                            |                 | 次へ           |   |
| ~         |       |                                         | 助けが必要な場合<br>インボートのドキュメント・サ | 含は?<br>ボートフォーラム |              |   |
| 101       |       |                                         |                            |                 |              |   |
| l←        | ((*)) |                                         |                            |                 |              |   |

(5) インポート先のアドレス帳を選択し、「**次へ**」をクリックします。

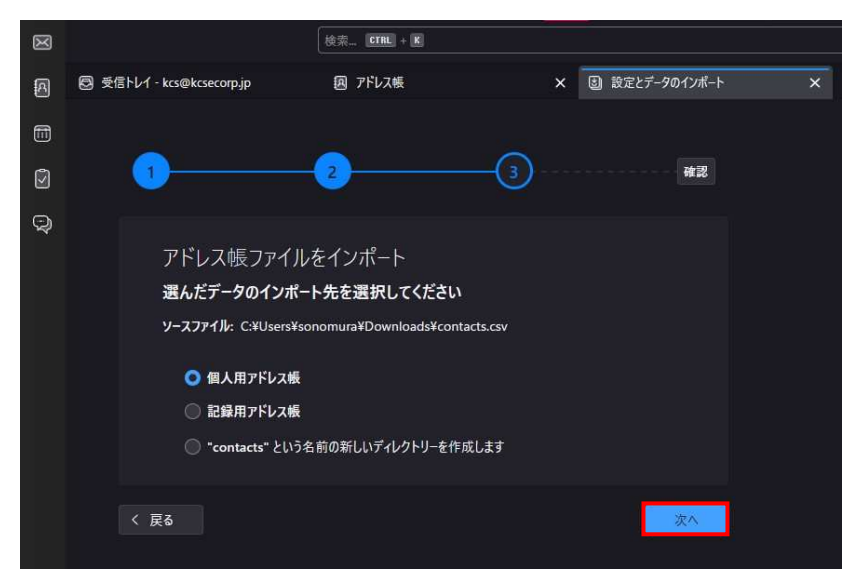

(6) 「**インポート開始**」をクリックします。

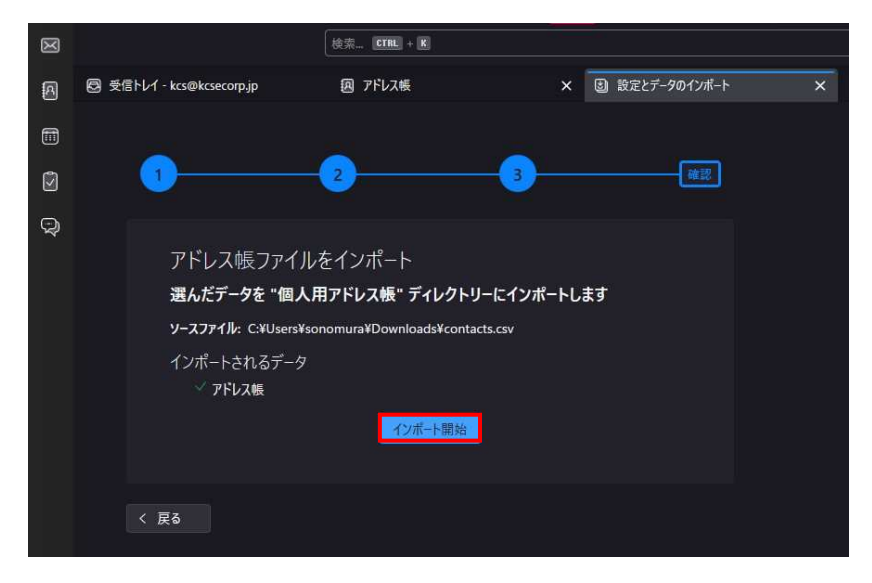

| (7)         | 「 <b>完了</b> 」をクリッ                 | クします。                      |           |                |   |
|-------------|-----------------------------------|----------------------------|-----------|----------------|---|
| $\boxtimes$ |                                   | 検索 [CTRL] + K              |           |                |   |
| A           | 受信トレイ・kcs@kcsecorp.jp             | <b>回</b> アドレス帳             | ×         | ■ 設定とデータのインポート | × |
|             |                                   |                            |           |                |   |
| Ø           | 1                                 | 2                          |           | 確認             |   |
| Q           |                                   |                            |           |                |   |
|             | アドレス帳ファイ,<br><b>澤4.だデータを "個</b> 人 | しをインポート<br>トロアドレス帳" ディレクト! | リーにインポートし | ŧŧ             |   |
|             | ソースファイル: C:¥Users¥                | sonomura¥Downloads¥conta   | acts.csv  |                |   |
|             | インポートされるデータ<br>アドレス帳              |                            |           |                |   |
|             |                                   | 完了。                        |           |                |   |
|             |                                   | 完了                         |           |                |   |
|             |                                   | インボートツールを再                 | 開         |                |   |
|             |                                   |                            |           |                |   |
|             |                                   |                            |           |                |   |

(8) アドレス帳が正しくインポートされたことを確認してください。

※姓と名が逆に表示されてしまうため、必要に応じて(9)以降の手順を実施してください。

| $\bowtie$ |                                                 | 検索 CTRL + K               |     |
|-----------|-------------------------------------------------|---------------------------|-----|
| A         | 図 受信トレイ - kcs@kcsecorp.jp                       | 図 アドレス帳 X                 |     |
|           | 週新しいアドレス帳 ◇ @新しい連絡先                             | ြ 新しいアドレスリスト 👌 インポート      |     |
| ٢         | 週 すべてのアドレス帳                                     | すべてのアドレス帳を検索              | ) ¥ |
| ହ         | <ul><li>図 個人用アドレス帳</li><li>図 記録用アドレス帳</li></ul> | 大郎 山田<br>test@example.com |     |
|           |                                                 |                           |     |

(9) 任意のアドレスを右クリックし、「編集」をクリックします。

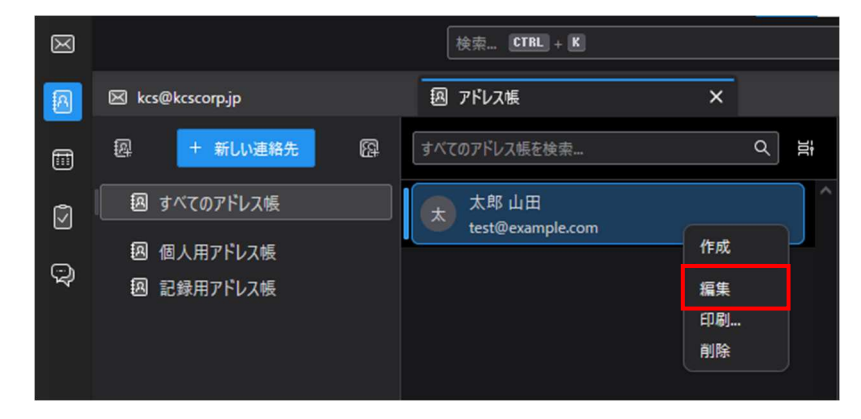

(10)「表示名」欄を修正し、「保存」をクリックします。

| 山田 太郎<br>test@example.com                                                                                                    |     |            |       |    |  |  |  |  |
|----------------------------------------------------------------------------------------------------|-----|------------|-------|----|--|--|--|--|
| 名                                                                                                    | 1   | 姓<br>[ · _ |       |    |  |  |  |  |
| ★郎     ★     ★     ★     ★     ★     ★     ★     ★     ★     ★     ★     ★     ★     ★     ★     ★     ★     ★     ★     ★     ★     ★     ★     ★     ★     ★     ★     ★     ★     ★     ★     ★     ★     ★     ★     ★     ★     ★     ★     ★     ★     ★     ★     ★     ★     ★     ★     ★     ★     ★     ★     ★     ★     ★     ★     ★     ★     ★     ★     ★     ★     ★     ★     ★     ★     ★     ★     ★     ★     ★     ★     ★     ★     ★     ★     ★     ★     ★     ★     ★     ★     ★     ★     ★     ★     ★     ★     ★     ★     ★     ★     ★     ★     ★     ★     ★     ★     ★     ★     ★     ★     ★     ★     ★     ★     ★     ★     ★     ★     ★     ★     ★     ★     ★     ★     ★     ★     ★     ★     ★     ★     ★     ★     ★     ★     ★     ★     ★     ★     ★     ★     ★     ★     ★     ★     ★     ★     ★     ★     ★     ★     ★     ★     ★     ★     ★     ★     ★     ★     ★     ★     ★     ★     ★     ★     ★     ★     ★     ★     ★     ★     ★     ★     ★     ★ | ] 🕀 | 山田         |       | •  |  |  |  |  |
| 表示名                                                                                                    |     |            |       |    |  |  |  |  |
| 山田 太明                                                                                                    |     |            |       |    |  |  |  |  |
| ニックネーム                                                                                                    |     |            |       |    |  |  |  |  |
|                                                                                                    |     |            |       |    |  |  |  |  |
| メールアドレス                                                                                                    |     |            |       |    |  |  |  |  |
| なし ~ test@example.com                                                                                                    |     |            |       | Θ  |  |  |  |  |
| ⊕ メールアドレスを追加                                                                                                    |     |            |       |    |  |  |  |  |
| ウェブサイト                                                                                                    |     |            |       |    |  |  |  |  |
| 🕀 ウェブサイトを追加                                                                                                    |     |            |       |    |  |  |  |  |
|                                                                                                    |     |            |       |    |  |  |  |  |
| 所 <b>左</b> <del>地</del>                                                                                                    |     |            |       |    |  |  |  |  |
| <b>面 削除</b>                                                                                                    |     |            | キャンセル | 保存 |  |  |  |  |
|                                                                                                    |     |            |       |    |  |  |  |  |
|                                                                                                    |     |            |       |    |  |  |  |  |

(11)正しい表示名になっていることを確認します。

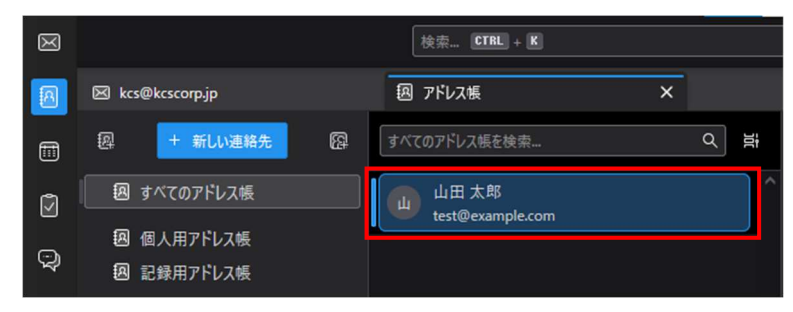

Thunderbird での作業は以上となります。

ご質問等は下記までお願いします –

## SunShine Internet 事務局

電話番号:029-253-6111 URL:https://www.sunshine.ne.jp/